# bio-techne<sup>®</sup> / protein simple

# Total Protein Normalization using RePlex and NIR Detection

A Protocol for Protein Expression Analysis of Low Abundance Targets in High Concentration Lysate Samples

Housekeeping proteins are unreliable standards for protein normalization (PN). With Simple Western Technology, total protein normalization (TPN) is fast and reproducible, even with high concentration lysate samples.

#### Introduction

The Jess™ System, powered by Simple Western™ Technology, provides fully quantitative protein expression measurements in cell and tissue lysates. Jess users benefit from several flexible methods to implement TPN seamlessly in their workflows for accurate protein expression measurements. TPN using the PN channel allows the detection of target proteins by an immunoassay with chemiluminescent or fluorescent probes and total protein in the same capillary. Alternatively, TPN using RePlex and Chemiluminescence detection allows total protein detection following RePlex to remove antibodies from an immunoassay with chemiluminescent or fluorescent probes.

This protocol describes a third method, TPN using RePlex and NIR detection, that allows total protein detection following RePlex to remove antibodies from an immunoassay with chemiluminescent or fluorescent probes. TPN using RePlex and NIR detection is linear for high sample concentrations (0.5–2.5 mg/mL), facilitating the analysis of low abundance targets (FIGURE 1). Like all Simple Western assays, this method is fully automated, and results are ready in just a few hours.

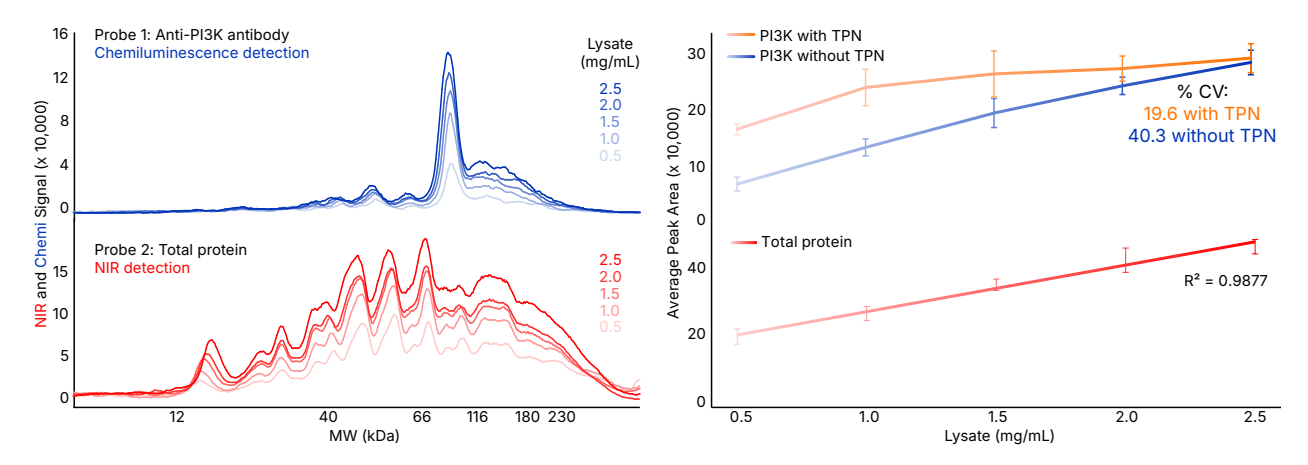

FIGURE 1. Simple Western analysis of PI3K expression (blue) in human cerebellum whole tissue lysate using the 12-230 kDa Fluorescence Separation Module with RePlex and NIR total protein detection (red) for reliable TPN (orange).

**big-techne**<sup>°</sup> // Global Developer, Manufacturer, and Supplier of High-Quality Reagents, Analytical Instruments, and Precision Diagnostics. INCLUDES R&D Systems<sup>®</sup> Novus Biologicals<sup>®</sup> Tocris Bioscience<sup>®</sup> ProteinSimple<sup>®</sup> ACD<sup>®</sup> ExosomeDx<sup>®</sup> Asuragen<sup>9</sup> Lunaphore<sup>®</sup> The protocol described here has been tested on whole-cell lysates, brain tissue, and muscle-skeletal tissue homogenates to measure low abundance targets. This protocol guides your TPN assays with high concentration samples to measure low abundance targets, including tips for setting up your assay and analyzing the data.

### Materials and Methods

TPN using RePlex and NIR detection is performed on the **Jess System** using a **12-230 kDa** or **66-440 kDa** Fluorescence Separation Module, **RePlex Module** (RP-001), **Total Protein Detection Module** (DM-TP01) and the **Streptavidin-NIR**, **1.6 mL Conjugate** (043-868).

#### **Antibody Preparation**

You may visit the **Simple Western Antibody Database** to find validated antibodies or validate your own. If you validate a new primary antibody, determine the saturating concentration. For proper normalization, the primary antibody should have a linear response to lysate titration that overlaps with the linear total protein detection range. Refer to the **RePlex Method Development Guide** for more information. Evaluating additional antibodies for the same target may be necessary, as antibodies can bind targets differently and produce titration slopes that may skew TPN. Dilute the primary antibody to its saturating concentration in Antibody Diluent 2 and place the primary antibody and ready-to-use secondary antibody on ice. *Note: When using the Anti-Goat Detection Module, use Milk-Free Antibody Diluent.* 

#### **Sample Preparation**

Denature the samples under reducing conditions in 1X Master Mix for 5 minutes at 95 °C (common denaturation setting for most targets) or 10 minutes at 70 °C (refer to our **protocol** for optimizing sample denaturation conditions).

#### Loading the Jess Plate

Load 8  $\mu$ L of Streptavidin-NIR in row F (FIGURE 2). If you are not using chemiluminescence detection in Probe 1, fill row J with Wash Buffer using 170  $\mu$ L per well. *Note: We recommend chemiluminescence detection for low abundance targets.* 

## Setting Up Your Assay and Creating a Protocol File

Optimize your assay conditions by performing a titration series of the sample to identify the linear total protein detection range.

This protocol uses NIR detection in a custom manner that is not currently standard protocol with Compass for Simple Western software. We recommend creating a protocol like the one described below and importing the protocol file each time you perform this assay.

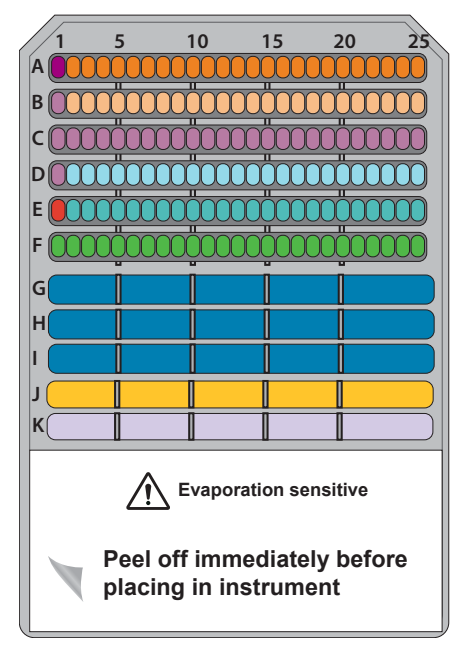

Biotinylated Ladder, 5 μL Prepared Samples, 3 μL
Antibody Diluent (2 or Milk-Free), 10 μL Total Protein Labeling Reagent, 10 μL
Antibody Diluent (2 or Milk-Free), 10 μL
Antibody Diluent (2 or Milk-Free), 10 μL
Antibody Diluent (2 or Milk-Free), 10 μL
Primary Antibody for Probe 1, 10 μL
Streptavidin-HRP or NIR, 10 μL
Streptavidin-NIR, 8 μL
Wash Buffer
500 μL/compartment
2.5 mL/row
Luminol-Peroxide Mix, 170 μL/compartment
RePlex<sup>™</sup> Reagent Mix, 300 μL/compartment

FIGURE 2. Sample plate layout for TPN using RePlex and NIR detection. Load 8  $\mu L$  of Streptavidin-NIR in row F, usually designated for Streptavidin-HRP. If you are not using chemiluminescence detection in Probe 1, fill row J with Wash Buffer using 170  $\mu L$  per well.

- 1. Open a new RePlex run with Total Protein Assay.
- 2. In the Protocol tab, under Probe 2, click on RDR in the Detection Profile (Chemi) row and click the option (...) button (FIGURE 3).
- 3. Unselect RePlex Dynamic Range, change the single exposure to 0.1 sec, then click OK (FIGURE 3).
- 4. Under Probe 2, click on None in the Detection Profile (NIR) row and click the option (...) button (FIGURE 4).
- 5. Add NIR exposures by clicking the Add button for a total of 6 times (FIGURE 4).
- 6. Set the NIR exposures as shown (FIGURE 4).
- 7. Click OK (FIGURE 4). You are ready to run TPN using RePlex and NIR detection!

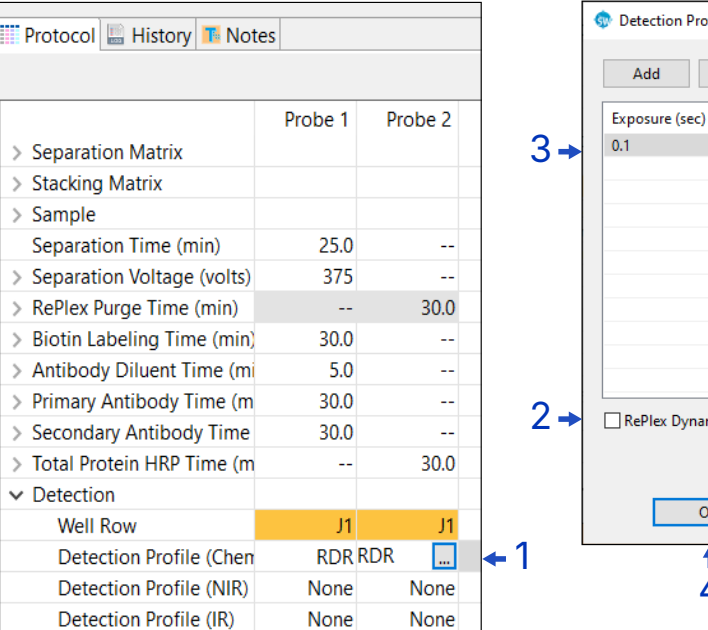

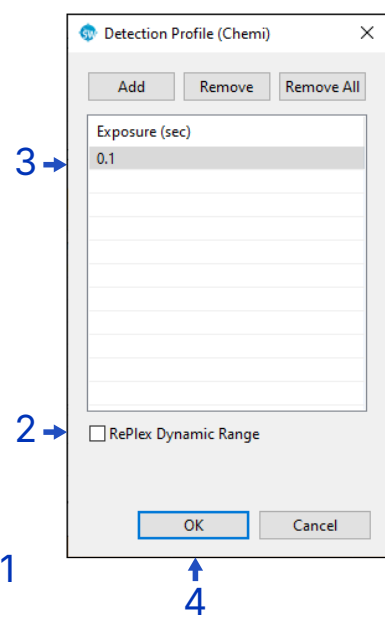

FIGURE 3. Change the RePlex Dynamic Range (RDR) to 0.1 sec exposure.

| FIGURE 4. Add NIR exposures to |
|--------------------------------|
| Probe 2 of RePlex as shown.    |

| 📰 Protocol 🔚 History 耳 Note  | s       |            |  |
|------------------------------|---------|------------|--|
|                              |         |            |  |
|                              | Probe 1 | Probe 2    |  |
| > Separation Matrix          |         |            |  |
| > Stacking Matrix            |         |            |  |
| > Sample                     |         |            |  |
| Separation Time (min)        | 25.0    |            |  |
| > Separation Voltage (volts) | 375     |            |  |
| > RePlex Purge Time (min)    |         | 30.0       |  |
| > Biotin Labeling Time (min) | 30.0    |            |  |
| > Antibody Diluent Time (mi  | 5.0     |            |  |
| > Primary Antibody Time (m   | 30.0    |            |  |
| > Secondary Antibody Time    | 30.0    |            |  |
| > Total Protein HRP Time (m  |         | 30.0       |  |
| ✓ Detection                  |         |            |  |
| Well Row                     | J1      | J1         |  |
| Detection Profile (Chen      | RDR     | 1 Exposure |  |
| Detection Profile (NIR)      | None    | None 🛄     |  |
| Detection Profile (IR)       | None    | None       |  |

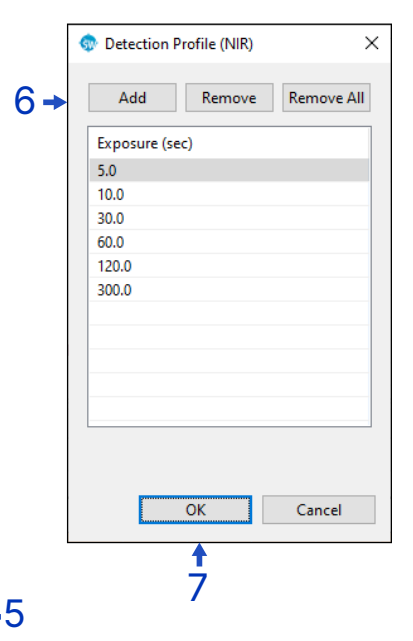

### Data Analysis

#### **TPN using RePlex and NIR Detection Settings**

The user defines the settings of Probe 1 of RePlex for the target of interest. The settings of Probe 2 for TPN using RePlex and NIR detection are below. The user should calculate the total protein area of two ranges to determine the impact on the normalization of the specific target. The user defines the optimal range for the target of interest, provided by the 12-230 and 66-440 kDa Separation Modules (0.1 kDa to 375 kDa and 500 kDa, respectively).

Review all capillaries to ensure that baseline points are present and anchored to the left, flat side of the capillary. Manual adjustment may be required (see next page).

#### **Peak Fit Settings**

- 1. Select Analysis in the Edit menu, then select Peak Fit (FIGURE 5).
- 2. In the Analysis Groups section, click Add to add a group called fit 2 (FIGURE 5).
- 3. Under Apply Override, click Add to add two groups (FIGURE 5). Assign the groups:

Probe 1/fit settings for specific target

Probe 2/fit 2 settings for NIR total protein area

- 4. For the fit 2 group, update the analysis parameters for Range, Baseline, and Peak Find (FIGURE 5).
- 5. Select Full View and select Apply (FIGURE 5). The Full View allows you to accurately identify the capillary's left (flat) end for proper baseline fitting.

| Standards                                                                                                    | Peak Fit                                                                                                    |                                                                                                    |
|----------------------------------------------------------------------------------------------------|----------------------------------------------------------------------------------------------------|----------------------------------------------------------------------------------------------------|
| Images<br>Normalization<br>✓ Peak Names<br>Standard Curves<br>Loading Controls<br>Peak Fit<br>Lane Contrast<br>Signal to Noise<br>Advanced | Analysis Groups   fit   fit 2   2→ Add   Remove   Apply Default:   fit   fit   Apply Override:   Apply To   Group   Probe 1   fit   Probe 2   fit 2   3→ Add   Remove | Analysis Groups: fit 2<br>Range<br>Minimum<br>0.1<br>Maximum<br>375.0<br>View<br>Analysis Trul<br>Baseline<br>Baseline<br>Baseline Type<br>Threshold<br>0.1<br>Window<br>100.0<br>Stiffness<br>0.5<br>Peak Find<br>Threshold<br>2.0<br>Width<br>1.0<br>Area Calculation<br>Dropped Lines |
| Import Expo                                                                                                    | ort                                                                                                    | OK Cancel Apply                                                                                                    |

FIGURE 5. Peak fit settings for TPN using RePlex and NIR detection.

#### **Optimize Baseline**

Occasionally, the total protein peak fit settings do not add baseline points to the baseline, resulting in an unanchored baseline. If left unanchored, this will skew normalization data, overestimating the NIR total protein area. If this occurs, follow these steps:

- Manually add baseline points to the left, flat side of the capillary to anchor down the baseline (FIGURE 6). With your mouse, hover over the left, flat region of the capillary, then right-click and select Add Baseline Point.
- 2. Repeat 4-5 times until you have anchored down the baseline.

In this example, the NIR total protein area decreased by approximately 10% after adding baseline points (FIGURE 6). Conversely, removing baseline points that negatively influence the baseline may be necessary if baseline anchors are outside the left, flat end of the capillary. The example in FIGURE 7 shows replicates with baseline points negatively impacting the NIR total protein detection, resulting in an underestimation of the total area.

If this occurs, remove unwanted baseline points by right-clicking them with your cursor and selecting **Remove Baseline Point**. Removing unwanted baseline points may have minimal impact on the electropherograms visually, but the effect on total area is significant. In this example, the NIR total protein area increased by approximately 10% after removing baseline points (FIGURE 7).

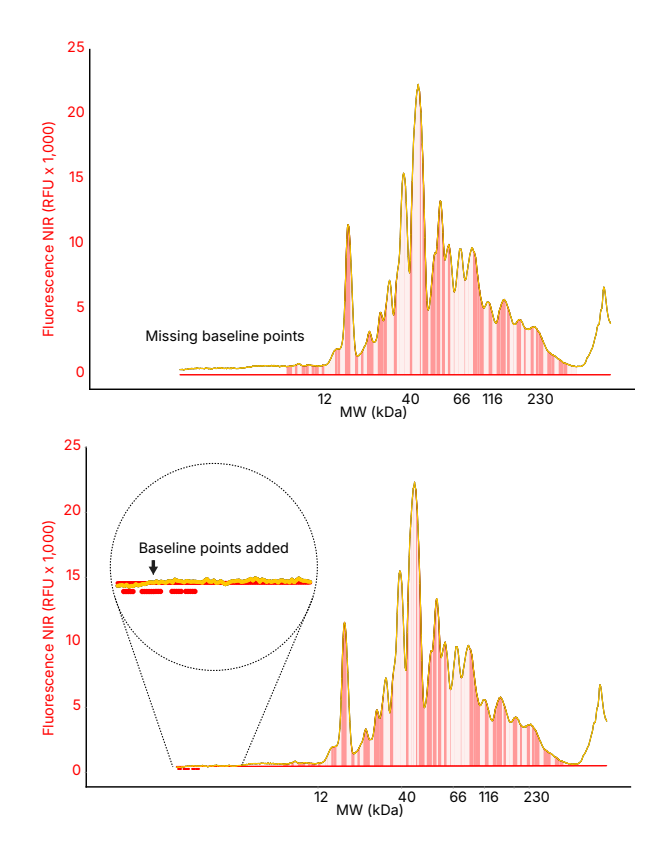

FIGURE 6. Example electropherograms of NIR total protein detection with missing baseline points (top) and added baseline points (bottom).

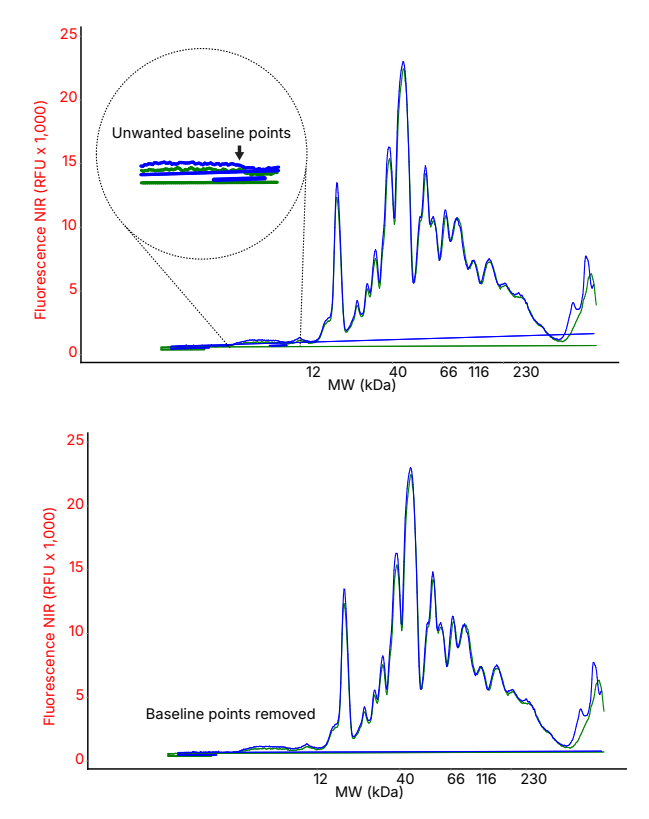

FIGURE 7. Example electropherograms of NIR total protein detection with unwanted baseline points (top) and unwanted baseline points removed (bottom).

#### **Data Export**

- After the analysis of Probe 1 and Probe 2 is complete, export the data by selecting Export Table... in the File menu (FIGURE 8).
- 2. Double-click on the exported data folder and open Capillary Peaks Area.txt, right-click to Select All, and Copy (FIGURE 8).
- 3. The raw data can be pasted into the TPN using RePlex and NIR Detection Worksheet below to automate your data normalization (FIGURE 9). For more information, see the Normalization Calculation on the following page.

| File Edit View Instrument Wi                                                                                       | Nama                                                                                                    |
|----------------------------------------------------------------------------------------------------|----------------------------------------------------------------------------------------------------|
| Open Run >                                                                                                    | Name                                                                                                    |
| Add Run >                                                                                                    | Capillary Groups Area.txt                                                                                                    |
| Close                                                                                                    | Capillary Groups Corrected Area.txt                                                                                                    |
| Close All                                                                                                    | Capillary Groups Percent Total.txt                                                                                                    |
| Save Ctrl+S                                                                                                    | Capillary Groups Percent.txt                                                                                                    |
| Save As                                                                                                    | Capillary Groups Statistics Area.txt                                                                                                    |
| Export Tables                                                                                                    | Capillary Groups Statistics Corrected Are                                                                                                    |
| Export Spectra >                                                                                                   | Capillary Groups Statistics Percent Total.txt                                                                                                    |
| Run Report                                                                                                    | Capillary Groups Statistics Percent.txt                                                                                                    |
| Exit Ctrl+Q                                                                                                    | 2 → 📄 Capillary Peaks Area.txt                                                                                                    |
|                                                                                                    | 3 -                                                                                                    |
|                                                                                                    | <b>↓</b>                                                                                                    |
| Capillary Peaks Area.txt - Notepad                                                                                 | - □ >                                                                                                    |
| File Edit Format View Help                                                                                         |                                                                                                    |
| Sample Attribute Primary Attribute Second<br>"Human Skeletal Muscle Whole Tissue Lysate (NB820-5925                | ry Scdry Attr Capillary CHEMI Total Area NIR Total Area TP Area TPN (%) "PI3K"<br>)" "2.5 mg/ml" "Rb anti-PI3K mAb: CST3011" "1:200" "anti-Rabbit Secondary HRP Conjugate RTU" "               |
| "Human Skeletal Muscle Whole Tissue Lysate (NB820-5925                                                             | )" "2 mg/mL" "Rb anti-PI3K mAb; CST3011" "1:200" "anti-Rabbit Secondary HRP Conjugate RTU" "                                                                                                   |
| "Human Skeletal Muscle Whole Tissue Lysate (NB820-5925                                                             | )" "1.5 mg/mL" "Rb anti-PI3K mAb; CST3011" "1:200" "anti-Rabbit Secondary HRP Conjugate RTU" "<br>"                                                                                            |
| "Human Skeletal Muscle Whole Tissue Lysate (NB820-5925)<br>"Human Skeletal Muscle Whole Tissue Lysate (NB820-5925) | ) i mg/mi коапст-изк maa; сязит i:200 апст-карот Secondary ник Conjugate кто<br>0.5 mg/mL" "Rb anti-PI3K mab; СSI3011" "1:200" апті-кароті Secondary ник Conjugate кто" "                      |
| "Human Skeletal Muscle Whole Tissue Lysate (NB820-5925                                                             | )" "0.25 mg/mL" "Rb anti-PI3K mAb; CST3011" "1:200" "anti-Rabbit Secondary HRP Conjugate RTU" "                                                                                                |
| "Human Skeletal Muscle Whole Tissue Lysate (NB820-5925)                                                            | )" "2.5 mg/mL" "Rb anti-PI3K mAb; CST3011" "1:200" anti-Rabbit Secondary HRP Conjugate RTU" "<br>                                                                                              |
| "Human Skeletal Muscle Whole Tissue Lysate (NB820-5925)<br>"Human Skeletal Muscle Whole Tissue Lysate (NB820-5925) | ) 2 mg/mL коапст-изк maa; сэзээт 1:200 апст-карот Secondary няк Conjugate кто<br>)" 1.5 mg/mL" "Rb anti-PI3K mab; С53ЭЭ1Т "1:200" апті-кароті Secondary няк Conjugate кто" "                   |
| "Human Skeletal Muscle Whole Tissue Lysate (NB820-5925                                                             | )" "1 mg/mL" "Rb anti-PI3K mAb; CST3011" "1:200" "anti-Rabbit Secondary HRP Conjugate RTU" "                                                                                                   |
| "Human Skeletal Muscle Whole Tissue Lysate (NB820-5925)                                                            | )" "0.5 mg/mL" "Rb anti-PI3K mAb; CST3011" "1:200" anti-Rabbit Secondary HRP Conjugate RTU" "<br>0.5 mg/mL" "Bh anti DIX mAb; CST3011" "1:200" anti-Rabbit Secondary HRP Conjugate RTU" "      |
| "Human Skeletal Muscle Whole Tissue Lysate (NB820-5925)                                                            | ) "2.5 mg/mL" "Rb anti-FI3K mab; CST3011" "1:200" anti-Rabbit Secondary HRP Conjugate RTU" "                                                                                                   |
| "Human Skeletal Muscle Whole Tissue Lysate (NB820-5925                                                             | " "2 mg/mL" "Rb anti-PI3K mAb; CST3011" "1:200" "anti-Rabbit Secondary HRP Conjugate RTU"                                                                                                    |
| "Human Skeletal Muscle Whole Tissue Lysate (NB820-5925<br>"Human Skeletal Muscle Whole Tissue Lysate (NB820-5925)  | )" "1.5 mg/mL" "Rb anti-PI3K mAb; CST3011" "1:200" "anti-Rabbit Secondary HRP Conjugate RTU" "<br>)" "1 mg/mL" "Rb anti-PI3K mAb; CST3011" "1:200" "anti-Rabbit Secondary HRP Conjugate RTU" " |
| "Human Skeletal Muscle Whole Tissue Lysate (NB820-5925)                                                            | / "mg/mc "nd anti-FI3K mAb; CST3011" "1:200" anti-Rabbit Secondary HRP conjugate RTU" "                                                                                                    |
| "Human Skeletal Muscle Whole Tissue Lysate (NB820-5925                                                             | )" "0.25 mg/mL" "Rb anti-PI3K mAb; CST3011" "1:200" "anti-Rabbit Secondary HRP Conjugate RTU" "                                                                                                |
| "Human Skeletal Muscle Whole Tissue Lysate (NB820-5925<br>"Human Skeletal Muscle Whole Tissue Lysate (NB820-5925   | )" "2.5 mg/mL" "RD anti-PI3K mAD; CSI3011" "1:200" anti-RabDit Secondary HRP Conjugate RIU" "<br>2. mg/mL" "Rb anti-PI3K mAD; CSI3011" "1:200" anti-Rabbit Secondary HRP Conjugate RIU" "      |
| "Human Skeletal Muscle Whole Tissue Lysate (NB820-5925                                                             | )" "1.5 mg/mL" "Rb anti-PI3K mAb; CST3011" "1:200" "anti-Rabbit Secondary HRP Conjugate RTU" "                                                                                                 |
| "Human Skeletal Muscle Whole Tissue Lysate (NB820-5925                                                             | )" "1 mg/mL" "Rb anti-PI3K mAb; CST3011" "1:200" "anti-Rabbit Secondary HRP Conjugate RTU" "                                                                                                   |
| "Human Skeletal Muscle Whole Tissue Lysate (NB820-5925<br>"Human Skeletal Muscle Whole Tissue Lysate (NB820-5925)  | י איז איז איז איז איז איז איז איז איז אי                                                                                                    |
| "Human Skeletal Muscle Whole Tissue Lysate (NB820-5925                                                             | )" "2.5 mg/mL" "Primary Antibody" "" "" "" P2:2 408528.84 3714001.083 4                                                                                                    |
| "Human Skeletal Muscle Whole Tissue Lysate (NB820-5925                                                             | )" "2 mg/mL" "Primary Antibody" "" "" "" P2:3 407944.104 3236709.112 4                                                                                                    |
| Human Skeletal Muscle Whole Tissue Lysate (NB820-5925)<br>"Human Skeletal Muscle Whole Tissue Lysate (NB820-5925)  | י אָרָא אָרָאָראָר אין אָרָאָראָר אין אָראָאָראָר אין אָראָאָראָראָראָן און אָראָאָראָראָראָן און אָראָראָראָע<br>"1 mg/mL" "Primary Antibody" "" "" "" P2:5 393723.071 1909834.108 ס          |
| "Human Skeletal Muscle Whole Tissue Lysate (NB820-5925                                                             | )" "0.5 mg/mL" "Primary Antibody" "" "" "" P2:6 465158.046 1291654.21 4                                                                                                    |
| "Human Skeletal Muscle Whole Tissue Lysate (NB820-5925                                                             | )" "0.25 mg/mL" "Primary Antibody" "" "" "" P2:7 452923.07 826222.86 4                                                                                                    |
| "Human Skeletal Muscle Whole Tissue Lysate (NB820-5925)                                                            | )" "2.5 mg/mL" "Primary Antibody" "" "" "" P2:8 371519.225 3481686.783 3                                                                                                    |
| "Human Skeletal Muscle Whole Tissue Lysate (NB820-5925)                                                            | ) "1.5 mg/mL" "Primary Antibody" "" " " " P2110 477529.921 2283826.27 4                                                                                                    |
| "Human Skeletal Muscle Whole Tissue Lysate (NB820-5925                                                             | )" "1 mg/mL" "Primary Antibody" "" " "" P2:11 279981.967 1734978.564 2                                                                                                    |
| "Human Skeletal Muscle Whole Tissue Lvsate (NB820-5925)                                                            | )" "0.5 mg/mL" "Primarv Antibodv" "" "" "" P2:12 363442.302 1220011.86 3                                                                                                    |
|                                                                                                    | Ln 1, Col 1 100% Windows (CRLF) UTF-8                                                                                                    |

FIGURE 8. Export the capillary peaks area table from Compass for Simple Western Software.

#### **Normalization Calculations**

- 1. Open the TPN using RePlex and NIR Detection Worksheet, click cell A1 (yellow), and Paste the data into the worksheet (FIGURE 9).
- 2. The worksheet will automatically normalize your data (green) to Control Reference Capillary 2 using the NIR Total Area (orange) (FIGURE 9).

The Normalization Ratio column (N) divides the NIR Total Area of the Control Reference Capillary 2 (I26) by the NIR Total Area of each subsequent capillary (I27:I49). The Corrected Area column (O) multiplies the target area value by the Normalization Ratio.

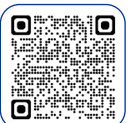

## TPN using RePlex and NIR Detection Worksheet

Scan the QR Code to download or **Click Here** 

| A  | \uto                | Save 🧿                  | о <del>н</del> ) ( | 8 V    | • ° .                | ₽         |           |            | Jess Re      | Plex TP-N | NR Norma     | lization Work | sheet.xlsx | - Excel    |      |           | ρ     | Search  |
|----|---------------------|-------------------------|--------------------|--------|----------------------|-----------|-----------|------------|--------------|-----------|--------------|---------------|------------|------------|------|-----------|-------|---------|
| Fi | le                  | Hom                     | ne                 | Insert | Page                 | Layout    | Form      | nulas      | Data         | Review    | w Vie        | w Auton       | nate       | Help       |      |           |       |         |
| ſ  | 2                   | 🔏 Cut                   |                    |        | Calibri              |           | ~ 11      | ~ A^       | =            | = =       | · % ·        | ab Wrap       | Text       | Gen        | eral |           | ~     | E       |
| Pa | -LL<br>iste         | Cop                     | y ~                |        | D T                  |           | 11 L Z    |            | _            |           |              | = =           |            | đ          | 0/   |           | .00   | Conditi |
|    | ~                   | 💞 Forn                  | nat Pai            | nter   | <b>D</b> 1           |           | <u> </u>  | A ~ A      | *   =        |           |              | - 🔛 Merge     | e & Cente  | r~ þ       | * %  | 7 .00     | ÷0    | Formatt |
|    |                     | Clipboar                | d                  | Г      |                      | Fo        | nt        |            | L2           |           | Alig         | nment         |            | Γ <u>ν</u> | Num  | ber       | ٦.    | J       |
| T1 | 5                   |                         | -                  | ×      | √ j                  | Sec.      |           |            |              |           |              |               |            |            |      |           |       |         |
|    | A                   | <b>λ</b>                | в                  |        |                      |           | F         | F          | G            | н         |              | J             | к          | 1          | м    | N         |       | 0       |
|    |                     |                         |                    |        |                      |           | -         |            | -            |           |              |               |            | -          |      | Normaliza | ation | Corr.   |
| 1  | Samp                | ole Attri               | bute               |        | Primary<br>Db anti S | Attribute | Secondar  | Scdry Attr | Capillary    | CHEMI Tot | NIR Total. 1 | P Area        | TPN (%)    | STAT5b     |      | Ratio     | 10    | Area    |
| 2  | сно-                | SLys 2.5 m<br>SLys 2 me | /mL                |        | Rb anti-Si           | 1:20      | anti-Rabb | it Seconda | P1:2<br>P1:3 | 1136130   |              | 426471        | 119        | 682268     |      |           | 1.0   | 752419  |
| 4  | сно-                | SLys 1.5 n              | ng/mL              |        | Rb anti-S1           | 1:20      | anti-Rabb | it Seconda | P1:4         | 1082824   |              | 403620        | 113        | 560485     |      |           | 1.4   | 790073  |
| 5  | сно-                | S Lys 1 mg              | /mL                |        | Rb anti-ST           | 1:20      | anti-Rabb | it Seconda | P1:5         | 711601    |              | 482863        | 135        | 411746     |      |           | 1.9   | 794667  |
| 6  | CHO-                | S Lys 0.5 n             | ng/mL              |        | Rb anti-Si           | 1:20      | anti-Rabb | it Seconda | P1:6         | 364560    |              | 605242        | 169        | 211628     |      |           | 3.1   | 654373  |
| 7  | сно-                | SLys 2.5 n              | ng/mL              |        | Rb anti-S            | 1:20      | anti-Rabb | it Seconda | P1:7         | 1557405   |              | 453286        | 127        | 721852     |      |           | 1.1   | 793535  |
| 8  | CHO-                | S Lys 2 mg              | /mL                |        | Rb anti-Si           | 1:20      | anti-Rabb | it Seconda | P1:8         | 1234903   |              | 390677        | 109        | 687496     |      |           | 1.3   | 900533  |
| 10 | сно-                | Sive 1 me               | /mL                |        | Rb anti-Si           | 1:20      | anti-Rabb | it Seconda | P1:9         | 737429    |              | 374538        | 120        | 428974     |      |           | 1.0   | 796431  |
| 11 | сно-                | S Lvs 0.5 n             | ne/mL              |        | Rb anti-Si           | 1:20      | anti-Rabb | it Seconda | P1:11        | 396612    |              | 500328        | 140        | 225780     |      |           | 3.5   | 788677  |
| 12 | сно-                | S Lys 2.5 n             | ng/mL              |        | Rb anti-ST           | 1:20      | anti-Rabb | it Seconda | P1:12        | 1412342   |              | 438281        | 123        | 615674     |      |           | 1.1   | 685234  |
| 13 | сн <mark>о</mark> - | S Lys 2 mg              | /mL                |        | Rb anti-ST           | 1:20      | anti-Rabb | it Seconda | P1:13        | 1052563   |              | 390644        | 109        | 592035     |      |           | 1.3   | 769747  |
| 14 | CHO-                | S Lys 1.5 n             | ng/mL              |        | Rb anti-ST           | 1:20      | anti-Rabb | it Seconda | P1:14        | 969931    |              | 346909        | 97         | 522294     |      |           | 1.5   | 774032  |
| 15 | сно-                | S Lys 1 mg              | /mL                |        | Rb anti-Si           | 1:20      | anti-Rabb | it Seconda | P1:15        | 666028    |              | 410635        | 115        | 368076     |      |           | 1.9   | 688474  |
| 16 | сно-                | SLys 0.5 n              | ng/mL              |        | Rb anti-Si           | 1:20      | anti-Rabb | it Seconda | P1:16        | 352593    | -            | 568676        | 159        | 233104     |      |           | 3.0   | 707579  |
| 17 | сно-                | SLys 2.5 n              | ng/mL<br>/ml       |        | Rb anti-S            | 1:20      | anti-Kabb | it Seconda | P1:17        | 1485/40   |              | 460498        | 129        | 611684     |      |           | 1.1   | 6/0223  |
| 19 | сно-                | Sivs 15 n               | ne/ml              |        | Rb anti-Si           | 1.20      | anti-Rabb | it Seconda | P1-10        | 1096612   |              | 468308        | 131        | 518890     |      |           | 1.2   | 745646  |
| 20 | сно-                | SLvs 1 me               | /mL                |        | Rb anti-Si           | 1:20      | anti-Rabb | it Seconda | P1:20        | 861268    |              | 405754        | 114        | 370392     |      |           | 1.9   | 690179  |
| 21 | сно-                | S Lys 0.5 n             | ng/mL              |        | Rb anti-ST           | 1:20      | anti-Rabb | it Seconda | P1:21        | 510694    |              | 368869        | 103        | 227938     |      |           | 2.8   | 646868  |
| 22 | сн <mark>о</mark> - | S Lys 2.5 n             | ng/mL              |        | Rb anti-ST           | 1:20      | anti-Rabb | it Seconda | P1:22        | 1749094   |              | 384773        | 108        | 770357     |      |           | 1.2   | 890630  |
| 23 | CHO-                | S Lys 2 mg              | /mL                |        | Rb anti-Si           | 1:20      | anti-Rabb | it Seconda | P1:23        | 1496075   |              | 388264        | 109        | 583840     |      |           | 1.3   | 771691  |
| 24 | сно-                | SLys 1.5 n              | ng/mL              |        | Rb anti-ST           | 1:20      | anti-Rabb | it Seconda | P1:24        | 898839    |              | 396386        | 111        | 472532     |      |           | 1.7   | 809684  |
| 25 | CHO-                | SLys 1 mg               | /mL                |        | Rb anti-S            | 1:20      | anti-Rabb | it Seconda | P1:25        | 675320    | 7777475      | 343035        | 96         | 369592     |      |           | 2.2   | 828997  |
| 20 | сно-                | Sive 2 me               | /mL                |        | Primary A            | ntibody   |           |            | P2:2<br>P2:3 | 426471    | 6649473      | 426471        | 100        |            |      |           |       | -       |
| 28 | сно-                | SLvs 1.5 n              | ne/mL              |        | Primary A            | ntibody   |           |            | P2:4         | 403620    | 5202219      | 403620        | 113        |            |      |           |       | -       |
| 29 | сно-                | S Lys 1 mg              | /mL                |        | Primary A            | ntibody   |           |            | P2:5         | 482863    | 3799587      | 482863        | 135        |            |      |           |       |         |
| 30 | сн <mark>о</mark> - | S Lys 0.5 n             | ng/mL              |        | Primary A            | ntibody   |           |            | P2:6         | 605242    | 2371588      | 605242        | 169        |            |      |           |       |         |
| 31 | сн <mark>о</mark> - | S Lys 2.5 n             | ng/mL              |        | Primary A            | ntibody   |           |            | P2:7         | 453286    | 6670738      | 453286        | 127        |            |      |           |       |         |
| 32 | сно-                | S Lys 2 mg              | /mL                |        | Primary A            | ntibody   |           |            | P2:8         | 390677    | 5598387      | 390677        | 109        |            |      |           |       |         |
| 33 | сно-                | SLys 1.5 n              | ng/mL              |        | Primary A            | ntibody   |           |            | P2:9         | 430503    | 4706049      | 430503        | 120        |            |      |           |       | -       |
| 35 | сн0-<br>сно         | SLVS 1 mg               | /mL<br>ng/ml       |        | Primary A            | ntibody   |           |            | P2:10        | 5/4538    | 2099219      | 5/4538        | 105        |            |      |           |       |         |
| 36 | сно-                | S Lys 0.5 n             | ng/mL              |        | Primary A            | ntibody   |           |            | P2:12        | 438281    | 6588768      | 438281        | 140        |            |      |           |       |         |
| 37 | сно-                | S Lys 2 mg              | /mL                |        | Primary A            | ntibody   |           |            | P2:13        | 390644    | 5640162      | 390644        | 109        |            |      |           |       | -       |
| 38 | сно-                | SLys 1.5 n              | ng/mL              |        | Primary A            | ntibody   |           |            | P2:14        | 346909    | 4948212      | 346909        | 97         |            |      |           |       |         |
| 39 | сн <mark>о</mark> - | S Lys 1 mg              | /mL                |        | Primary A            | ntibody   |           |            | P2:15        | 410635    | 3920500      | 410635        | 115        |            |      |           |       |         |
| 40 | сно-                | S Lys 0.5 n             | ng/mL              |        | Primary A            | ntibody   |           |            | P2:16        | 568676    | 2415837      | 568676        | 159        |            |      |           |       |         |
| 41 | CHO-                | SLys 2.5 n              | ng/mL              |        | Primary A            | ntibody   |           |            | P2:17        | 460498    | 6692680      | 460498        | 129        |            |      |           |       |         |
| 42 | CHO-                | S Lys 2 mg              | /mL                |        | Primary A            | ntibody   |           |            | P2:18        | 433083    | 5102104      | 433083        | 121        |            |      |           |       |         |
| 44 | CHO-                | SLvs 1 me               | /mL                |        | Primary A            | ntibody   |           |            | P2:20        | 405754    | 3935430      | 405754        | 151        |            |      |           |       |         |
| 45 | сно-                | S Lys 0.5 n             | ng/mL              |        | Primary A            | ntibody   |           |            | P2:21        | 368869    | 2584008      | 368869        | 103        |            |      |           |       |         |
| 46 | сно-                | S Lys 2.5 n             | ng/mL              |        | Primary A            | ntibody   |           |            | P2:22        | 384773    | 6342887      | 384773        | 108        |            |      |           |       |         |
| 47 | сно-                | S Lys 2 mg              | /mL                |        | Primary A            | ntibody   |           |            | P2:23        | 388264    | 5548074      | 388264        | 109        |            |      |           |       |         |
| 48 | сн <mark>о</mark> - | S Lys 1.5 n             | ng/mL              |        | Primary A            | ntibody   |           |            | P2:24        | 396386    | 4279649      | 396386        | 111        |            |      |           |       |         |
| 49 | сно-                | S Lys 1 mg              | /mL                |        | Primary A            | ntibody   |           |            | P2:25        | 343035    | 3269350      | 343035        | 96         |            |      |           |       |         |
| 50 | _                   |                         |                    |        |                      |           |           |            |              |           |              |               |            |            |      |           |       |         |
|    | 1                   | •                       | She                | eet 1  | (+)                  |           |           |            |              |           |              |               |            |            |      |           |       |         |

FIGURE 9. Paste the data in cell A1 of the TPN using RePlex and NIR Detection Worksheet.

TPN using RePlex and NIR detection data should be normalized using Capillary 2 as the Reference Capillary to establish a Normalization Ratio using the NIR Total Area (orange). The Normalization Ratio formula is in **FIGURE 10**. Capillary 2 will always have a Normalization Ratio of 1. Simply multiply the target signal for each capillary by that capillary's normalization ratio.

|    | AutoSa  | ve         |          | ₩ (          | ヨッ     | ) • C             |                  |                       |              | Jess           | RePlex TP-N  | VIR Norm  | alization Work | sheet.xlsx | - Excel |
|----|---------|------------|----------|--------------|--------|-------------------|------------------|-----------------------|--------------|----------------|--------------|-----------|----------------|------------|---------|
| F  | ile     | ł          | Home     | e            | Insert | Page              | Layout           | Forn                  | nulas        | Data           | Revie        | w Vi      | ew Autor       | nate       | Help    |
| [  |         | 5          | Cut      |              |        | Calibri           |                  | <b>~</b> 11           | ~ A^         | A              | = = =        | ** ~      | ab<br>C Wrap   | Text       | Ger     |
| Р  | 'aste ↓ | \$         | Form     | at Pair      | nter   | <b>B</b> <i>I</i> | <u>U</u> ~ [[    | <b>H</b> ~   <b>4</b> | ≫ ~ <u>A</u> | ~              | = = =        | •         | \Xi 🖽 Merge    | e & Cente  | r~\$    |
|    | CI      | ipl        | board    |              | L7     |                   | Fo               | nt                    |              | L2             |              | Ali       | gnment         |            | L2      |
| T  | 15      |            | Ŧ        |              | ×      | 7                 | fx               |                       |              |                |              |           |                |            |         |
|    |         |            |          |              |        | , e               |                  | E                     | E            |                | ιu           | 1         | і I            | V          |         |
|    | ~       | Ì          |          | 0            |        |                   | 0                | L                     |              | 0              |              |           | J              | ~          | L       |
| 1  | Sample  |            | Attrib   | ute          |        | Primary           | Attribute        | Secondar              | Scdry Attr   | Capilla        | ry CHEMI Tot | NIR Total | TP Area        | TPN (%)    | STATS   |
| 2  | CHO-SL  | ys<br>ve   | 2.5 mg   | g/mL<br>ml   |        | Rb anti-S         | T 1:20           | anti-Rabb             | oit Seconda  | P1:2           | 1401088      |           | 357291         | 100        | 68279   |
| 4  | CHO-SL  | ys<br>vs   | 1.5 mi   | r/mL         |        | Rb anti-S         | T 1:20           | anti-Rabb             | oit Seconda  | P1:4           | 1082824      |           | 403620         | 113        | 56048   |
| 5  | CHO-S L | ys         | 1 mg/r   | mL           |        | Rb anti-S         | T 1:20           | anti-Rabb             | it Seconda   | P1:5           | 711601       |           | 482863         | 135        | 41174   |
| 6  | CHO-S L | ys         | 0.5 m    | g/mL         |        | Rb anti-S         | T 1:20           | anti-Rabb             | it Seconda   | P1:6           | 364560       |           | 605242         | 169        | 21162   |
| 7  | CHO-S L | ys         | 2.5 mį   | g/mL         |        | Rb anti-S         | T 1:20           | anti-Rabb             | oit Seconda  | P1:7           | 1557405      |           | 453286         | 127        | 72185   |
| 8  | CHO-S L | ys         | 2 mg/r   | mL           |        | Rb anti-S         | T 1:20           | anti-Rabb             | oit Seconda  | P1:8           | 1234903      |           | 390677         | 109        | 68749   |
| 9  | CHO-S L | ys         | 1.5 mg   | g/mL         |        | Rb anti-S         | T 1:20           | anti-Rabb             | oit Seconda  | P1:9           | 1122603      |           | 430503         | 120        | 51771   |
| 10 | CHO-S L | ys         | 1 mg/r   | mL           |        | Rb anti-S         | T 1:20           | anti-Rabb             | it Seconda   | P1:10          | 737429       |           | 374538         | 105        | 428974  |
| 12 | CHO-ST  | ys<br>     | 0.5 mg   | g/mL<br>g/ml |        | RD anti-s         | 1 1:20<br>T 1:20 | anti-Kabb             | it Seconda   | P1:11<br>P1:12 | 1412242      |           | 420201         | 140        | 225/8   |
| 13 | CHO-ST  | γ.5<br>V 5 | 2.5 mg/r | mL           |        | Rb anti-S         | T 1.20           | anti-Rabb             | nt Seconda   | P1-13          | 1052563      |           | 390644         | 109        | 59203   |
| 14 | CHO-S L | γs         | 1.5 mg   | g/mL         |        | Rb anti-S         | T 1:20           | anti-Rabb             | oit Seconda  | P1:14          | 969931       |           | 346909         | 97         | 52229   |
| 15 | CHO-S L | γs         | 1 mg/r   | mL           |        | Rb anti-S         | T 1:20           | anti-Rabb             | oit Seconda  | P1:15          | 666028       |           | 410635         | 115        | 36807   |
| 16 | CHO-S L | γs         | 0.5 mg   | g/mL         |        | Rb anti-S         | T 1:20           | anti-Rabb             | oit Seconda  | P1:16          | 352593       |           | 568676         | 159        | 23310   |
| 17 | CHO-S L | γs         | 2.5 mį   | g/mL         |        | Rb anti-S         | T 1:20           | anti-Rabb             | oit Seconda  | P1:17          | 1485740      |           | 460498         | 129        | 61168   |
| 18 | CHO-S L | γs         | 2 mg/r   | mL           |        | Rb anti-S         | T 1:20           | anti-Rabb             | oit Seconda  | P1:18          | 1168419      |           | 433083         | 121        | 61500   |
| 19 | CHO-S L | γs         | 1.5 m    | g/mL         |        | Rb anti-S         | 1:20             | anti-Rabb             | oit Seconda  | P1:19          | 1096612      |           | 468308         | 131        | 518890  |
| 20 | CHO-SL  | ys<br>ve   | 0.5 m    | mL<br>z/ml   |        | Rb anti-S         | T 1:20           | anti-Rabb             | ait Seconda  | P1:20          | 510694       |           | 405/54         | 103        | 22793   |
| 22 | CHO-ST  | ys<br>vs   | 2.5 m    | e/mL         |        | Rb anti-S         | T 1.20           | anti-Rabi             | nit Seconda  | P1.21          | 1749094      |           | 384773         | 103        | 77035   |
| 23 | CHO-S L | γs         | 2 mg/r   | mL           |        | Rb anti-S         | T 1:20           | anti-Rabb             | oit Seconda  | P1:23          | 1496075      |           | 388264         | 109        | 583840  |
| 24 | CHO-S L | ys         | 1.5 mg   | g/mL         |        | Rb anti-S         | T 1:20           | anti-Rabb             | oit Seconda  | P1:24          | 898839       |           | 396386         | 111        | 47253   |
| 25 | CHO-S L | ys         | 1 mg/r   | mL           |        | Rb anti-S         | T 1:20           | anti-Rabb             | oit Seconda  | P1:25          | 675320       |           | 343035         | 96         | 369593  |
| 26 | CHO-S L | ys         | 2.5 mg   | g/mL         |        | Primary           | Antibody         |                       |              | P2:2           | 357291       | 7333175   | 357291         | 100        |         |
| 27 | CHO-S L | ys         | 2 mg/r   | mL           |        | Primary           | Antibody         |                       |              | P2:3           | 426471       | 6649473   | 426471         | 119        |         |
| 28 | CHO-S L | ys         | 1.5 mg   | g/mL         |        | Primary           | Antibody         |                       |              | P2:4           | 403620       | 5202219   | 403620         | 113        |         |
| 20 | CHO-SL  | γs         | 1 mg/r   |              |        | Primary           | Antibody         |                       |              | P2:5           | 482863       | 3799587   | 482863         | 155        |         |
| 31 | CHO-ST  | ys<br>ve   | 2.5 m    | g/mL<br>g/ml |        | Primary           | Antibody         |                       |              | P2:0           | 453286       | 6670738   | 453286         | 105        |         |
| 32 | CHO-SL  | vs         | 2 mg/r   | mL           |        | Primary           | Antibody         |                       |              | P2:8           | 390677       | 5598387   | 390677         | 109        |         |
| 33 | CHO-S L | ys         | 1.5 m    | g/mL         |        | Primary           | Antibody         |                       |              | P2:9           | 430503       | 4706049   | 430503         | 120        |         |
| 34 | CHO-S L | ys         | 1 mg/r   | mL           |        | Primary           | Antibody         |                       |              | P2:10          | 374538       | 3949794   | 374538         | 105        |         |
| 35 | CHO-S L | ys         | 0.5 mg   | g/mL         |        | Primary           | Antibody         |                       |              | P2:11          | 500328       | 2099319   | 500328         | 140        |         |
| 36 | CHO-S L | ys         | 2.5 mg   | g/mL         |        | Primary           | Antibody         |                       |              | P2:12          | 438281       | 6588768   | 438281         | 123        |         |
| 37 | CHO-S L | ys         | 2 mg/r   | mL           |        | Primary           | Antibody         |                       |              | P2:13          | 390644       | 5640162   | 390644         | 109        |         |
| 38 | CHO-SL  | ys         | 1.5 mg   | g/mL         |        | Primary           | Antibody         |                       |              | P2:14          | 346909       | 4948212   | 346909         | 97         |         |
| 40 | CHO-SL  | ys<br>ve   | 0.5 m    | z/ml         |        | Primary           | Antibody         |                       |              | P2-15          | 568676       | 2415837   | 568676         | 115        |         |
| 41 | CHO-SI  | yə<br>VS   | 2.5 m    | e/mL         |        | Primary           | Antibody         |                       |              | P2:17          | 460498       | 6692680   | 460498         | 129        |         |
| 42 | CHO-S L | ýs         | 2 mg/r   | mL           |        | Primary           | Antibody         |                       |              | P2:18          | 433083       | 6040364   | 433083         | 121        |         |
| 43 | CHO-S L | ys         | 1.5 mj   | g/mL         |        | Primary           | Antibody         |                       |              | P2:19          | 468308       | 5103104   | 468308         | 131        |         |
| 44 | CHO-S L | ys         | 1 mg/r   | mL           |        | Primary           | Antibody         |                       |              | P2:20          | 405754       | 3935430   | 405754         | 114        |         |
| 45 | CHO-S L | ys         | 0.5 mj   | g/mL         |        | Primary           | Antibody         |                       |              | P2:21          | 368869       | 2584008   | 368869         | 103        |         |
| 46 | CHO-SL  | γs         | 2.5 m    | g/mL         |        | Primary           | Antibody         |                       |              | P2:22          | 384773       | 6342887   | 384773         | 108        |         |
| 47 | CHO-SL  | γs         | 2 mg/r   | mL           |        | Primary           | Antibody         |                       |              | P2:23          | 388264       | 5548074   | 388264         | 109        |         |
| 48 | CHO-SL  | ys<br>     | 1.5 mg   | g/mL<br>ml   |        | Primary           | Antibody         |                       |              | P2:24          | 396386       | 4279649   | 396386         | 111        |         |
| 50 | CHO-SL  | γS         | 1 mg/1   | n L          |        | rimary            | HIGDOOY          |                       |              | r 2:25         | 545035       | 5265550   | 545035         | 36         |         |
|    |         | -          | _        |              |        | -                 | -                | -                     | -            |                | _            |           |                | -          |         |
|    |         |            |          | She          | et 1   | (+)               |                  |                       |              |                |              |           |                |            |         |

#### Normalization Ratio Determination

| Capillary | Norm. Ratio                              |
|-----------|------------------------------------------|
| P2:2      | Cap2 NIR Total Area/Cap2 NIR Total Area  |
| P2:3      | Cap2 NIR Total Area/Cap3 NIR Total Area  |
| P2:4      | Cap2 NIR Total Area/Cap4 NIR Total Area  |
| P2:5      | Cap2 NIR Total Area/Cap5 NIR Total Area  |
| P2:6      | Cap2 NIR Total Area/Cap6 NIR Total Area  |
| P2:7      | Cap2 NIR Total Area/Cap7 NIR Total Area  |
| P2:8      | Cap2 NIR Total Area/Cap8 NIR Total Area  |
| P2:9      | Cap2 NIR Total Area/Cap9 NIR Total Area  |
| P2:10     | Cap2 NIR Total Area/Cap10 NIR Total Area |
| P2:11     | Cap2 NIR Total Area/Cap11 NIR Total Area |
| P2:12     | Cap2 NIR Total Area/Cap12 NIR Total Area |
| P2:13     | Cap2 NIR Total Area/Cap13 NIR Total Area |
| P2:14     | Cap2 NIR Total Area/Cap14 NIR Total Area |
| P2:15     | Cap2 NIR Total Area/Cap15 NIR Total Area |
| P2:16     | Cap2 NIR Total Area/Cap16 NIR Total Area |
| P2:17     | Cap2 NIR Total Area/Cap17 NIR Total Area |
| P2:18     | Cap2 NIR Total Area/Cap18 NIR Total Area |
| P2:19     | Cap2 NIR Total Area/Cap19 NIR Total Area |
| P2:20     | Cap2 NIR Total Area/Cap20 NIR Total Area |
| P2:21     | Cap2 NIR Total Area/Cap21 NIR Total Area |
| P2:22     | Cap2 NIR Total Area/Cap22 NIR Total Area |
| P2:23     | Cap2 NIR Total Area/Cap23 NIR Total Area |
| P2:24     | Cap2 NIR Total Area/Cap24 NIR Total Area |
| P2:25     | Cap2 NIR Total Area/Cap25 NIR Total Area |

FIGURE 10. The TPN using RePlex and NIR Detection Worksheet will automatically calculate the Normalization Ratio (orange column).

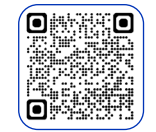

#### Learn More About Simple Western Technology

Scan the QR Code or Contact: Info@ProteinSimple.com

For research use or manufacturing purposes only. Trademarks and registered trademarks are the property of their respective owners. PL9-0075 Rev A 10/24

biotechne<sup>®</sup> // Global Developer, Manufacturer, and Supplier of High-Quality Reagents, Analytical Instruments, and Precision Diagnostics. INCLUDES R&D Systems<sup>®</sup> Novus Biologicals<sup>®</sup> Tocris Bioscience<sup>®</sup> ProteinSimple<sup>®</sup> ACD<sup>®</sup> ExosomeDx<sup>®</sup> Asuragen<sup>®</sup> Lunaphore<sup>®</sup>